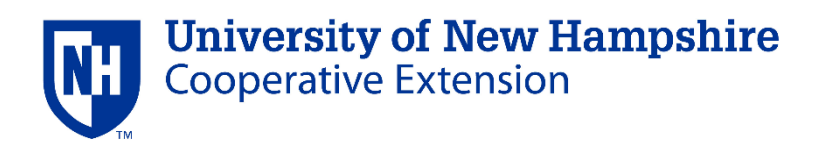

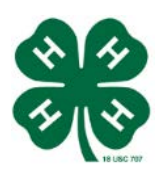

## How Club Leaders can check Member's Animal Enrollment

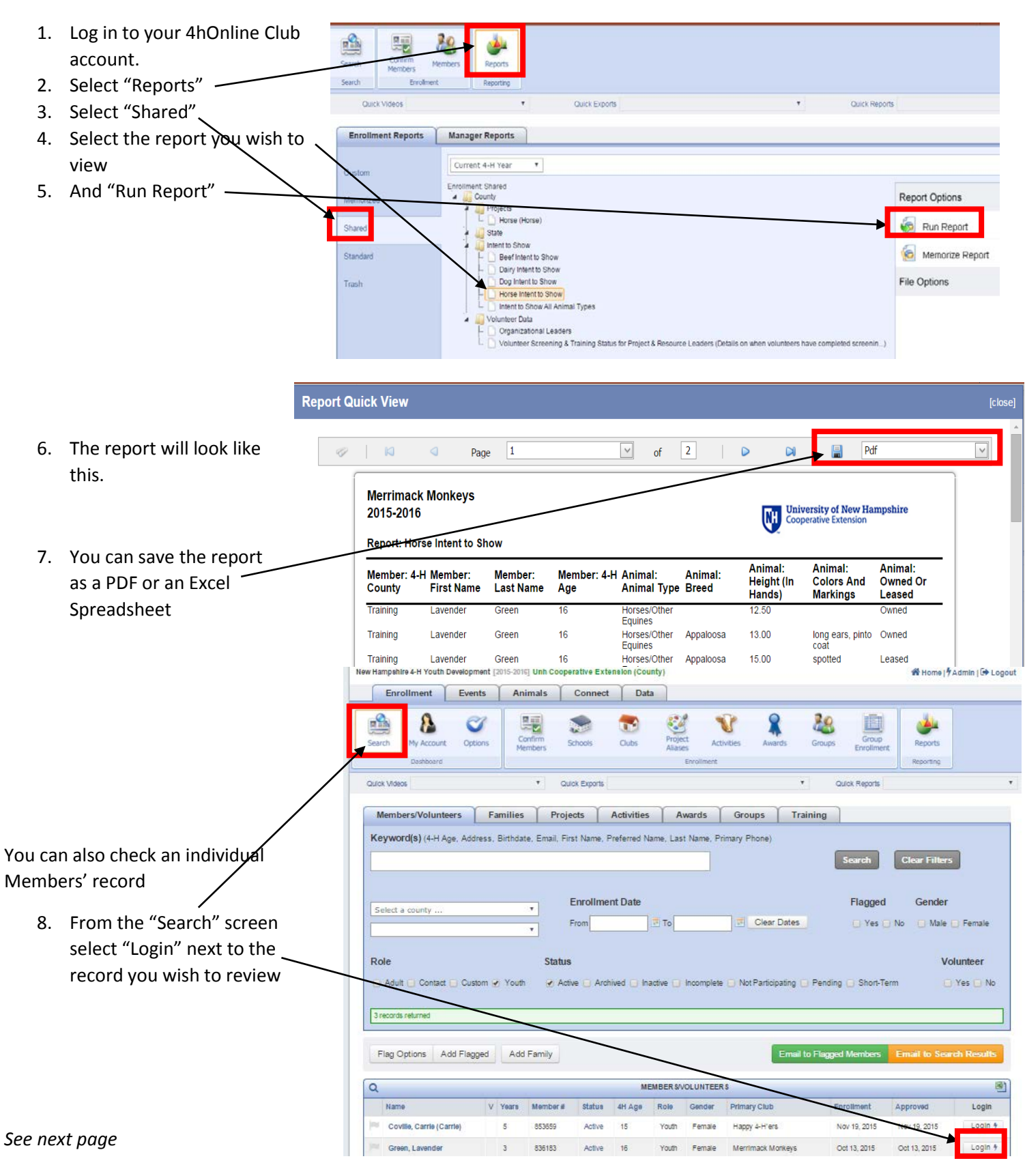

|                                                                                | Logged in as 🏯 Green: Lavender [* County]                                                                                                    |                                 |                                         | 🖀 Home   🚍 My Member List |  |
|--------------------------------------------------------------------------------|----------------------------------------------------------------------------------------------------|---------------------------------|-----------------------------------------|---------------------------|--|
| 9. You are now in the member's profile.                                        | Animais / Livestock                                                                                                    | Enrollment Member S             | Settings Trainings                      |                           |  |
| 10. Select "Animals/Livestock" and it<br>will bring you to the Animals<br>page | Personal Additional Health Form Participation                                                                                                    |                                 |                                         |                           |  |
|                                                                                | Welcome to the Demond Information Demo                                                                                                    |                                 |                                         |                           |  |
|                                                                                | Please fill in all the information requested below.<br>If you share your cell phone number with us, it will be used respectfully.                        |                                 |                                         |                           |  |
|                                                                                |                                                                                                    |                                 |                                         |                           |  |
|                                                                                |                                                                                                    |                                 |                                         |                           |  |
|                                                                                | provider, it will allow us to text message you with important information like meeting cancellations, etc. Your information will <u>never</u> be shared. |                                 |                                         |                           |  |
|                                                                                | Copy parent inform                                                                                                    | ation from another youth record | Select a member name                    | •                         |  |
|                                                                                |                                                                                                    |                                 | Profile Information                     | * Required Fields         |  |
|                                                                                |                                                                                                    | Em                              | <sup>all:</sup> happy4hfamily@yahoo.com | joe@4honline.com          |  |
|                                                                                |                                                                                                    | ♦ First Nan                     | ne: Lavender                            |                           |  |
|                                                                                | Animais / Livesi                                                                                                    | lock Enrollment Memb            | er Settings Trainings                   |                           |  |
| 11. On this page you can print an 🔍                                            |                                                                                                    |                                 |                                         |                           |  |
| "Intent to Show" form for a single animal                                      | Animai Re<br>Animai:                                                                                                    | ports - exports as a pdf docum  | ent 🔻                                   |                           |  |
| 12. Or an Excel spreadsheet if there                                           | Report:                                                                                                    |                                 |                                         | ٣                         |  |
| are multiple animals of the same                                               | Animai Lis<br>Animai Ty                                                                                                    | sts - exports as an excel docum | nent V                                  |                           |  |
| type.                                                                          | Export:                                                                                                    | Select an animality             | ре                                      | •                         |  |
| 13. You can also view individual                                               |                                                                                                    |                                 |                                         |                           |  |
| animal records by selecting                                                    |                                                                                                    | Add an Animal                   |                                         |                           |  |
| "view/edit"                                                                    | Animal Type: Alpacas 🔹                                                                                                    |                                 |                                         |                           |  |
| Add Animal                                                                     |                                                                                                    |                                 |                                         |                           |  |
|                                                                                |                                                                                                    |                                 | Animal List                             |                           |  |
|                                                                                | Species                                                                                                    | Type<br>Reaf Broading           | Animat                                  | Status Edit / View        |  |
|                                                                                | Cattle                                                                                                    | Beef, Breeding                  | 1234 Adlv<br>1234 Adlv                  | ve Edit / View            |  |
|                                                                                | Cattle                                                                                                    | Beef, Breeding                  | 54321 Pen                               | ding Edit / View          |  |
|                                                                                | Cattle                                                                                                    | Beef, Market                    | 5678 Activ                              | /e Edit / View            |  |